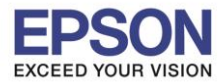

<u>วิธีการติดตั้งน้ำหมึกครั้งแรก รุ่น L6190</u>

ข้อควรระวังก่อนการติดตั้ง

- 1. ห้ามเชื่อมต่อสายไฟ และสาย USB ก่อนการติดตั้งเครื่อง
- 2. ตรวจสอบให้แน่ใจว่ามีการนำเอาเทปกาวสีฟ้าท**ืดิดอยู่ที่หัวพิมพ์ออกก่อน <u>เปิด</u> เครื่องพิม**พ์
- 3. เดิมน้ำหมึกในเครื่องพิมพ์ให้ครบทุกสี
- 1. เมื่อเปิดเครื่องพิมพ์จะปรากฏหน้าต่างให้เลือกภาษา ในที่นี้เลือกเป็น English

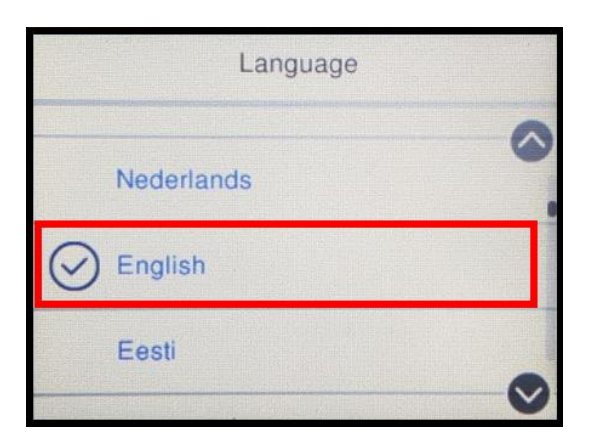

2. เลือกประเทศที่ต้องการ ในที่นี้เลือกเป็น Thailand

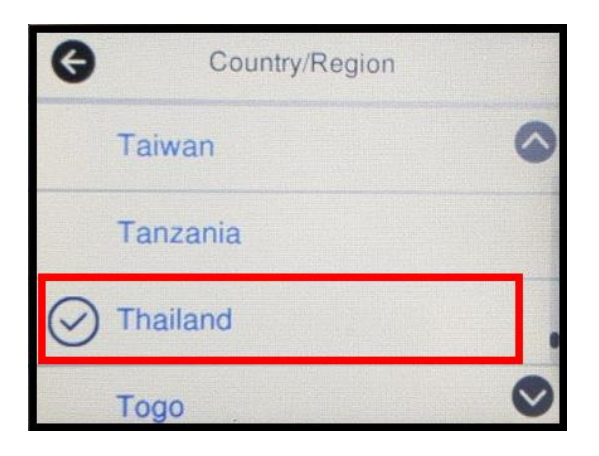

3. ที่หัวข้อ Daylight Saving Time เลือก Off

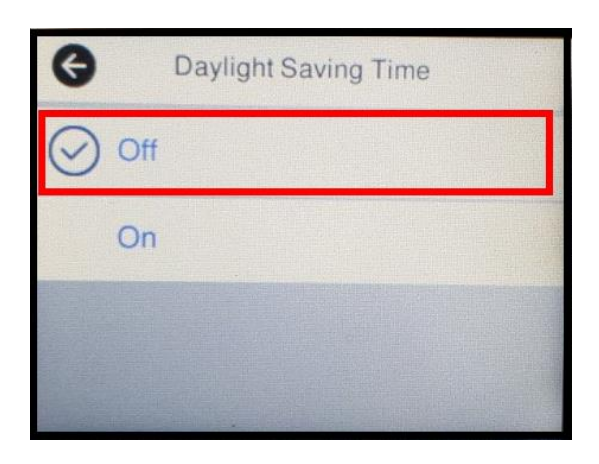

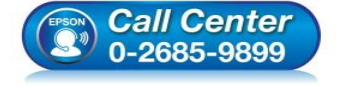

- สอบถามข้อมูลการใช้งานผลิตภัณฑ์และบริการ
  - โทร.0-2685-9899
- เวลาทำการ : วันจันทร์ ศุกร์ เวลา 8.30 17.30 น.ยกเว้นวันหยุดนักขัตฤกษ์
- <u>www.epson.co.th</u>

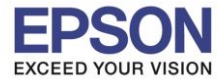

2

## 4. ที่หัวข้อ Date Format เลือก dd.mm.yyyy

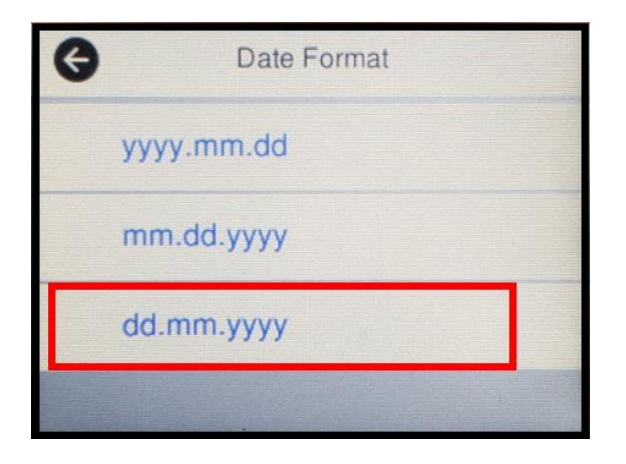

5. ใส่วันที่ให้ตรงกับวันที่ปัจจุบัน เลือก OK

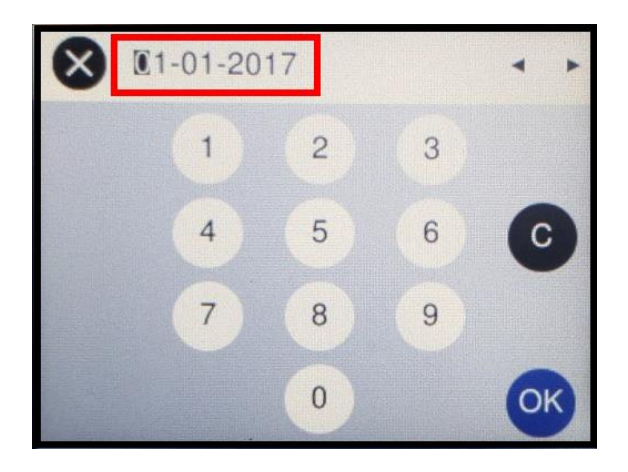

6. ที่หัวข้อ Time Format เลือก 24h

| G   | Time Format |
|-----|-------------|
| 12h |             |
| 24h |             |
|     |             |

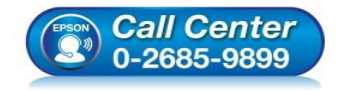

- สอบถามข้อมูลการใช้งานผลิตภัณฑ์และบริการ โทร.0-2685-9899
- เวลาทำการ : วันจันทร์ ศุกร์ เวลา 8.30 17.30 น.ยกเว้นวันหยุดนักขัตฤกษ์
- <u>www.epson.co.th</u>

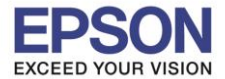

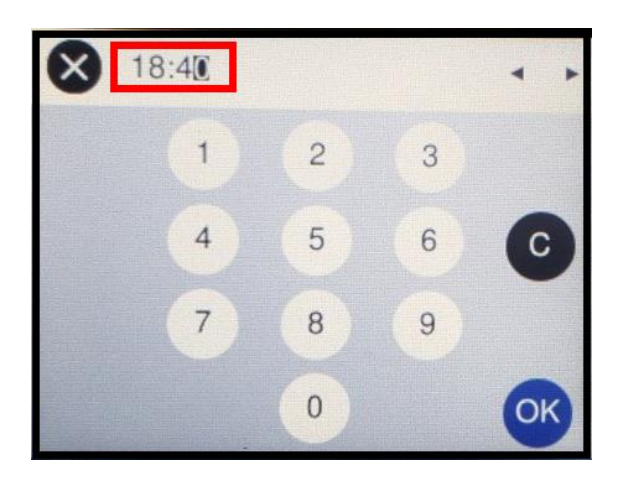

8. จะปรากฏข้อความ "See the Start Here sheet to complete Initialization."

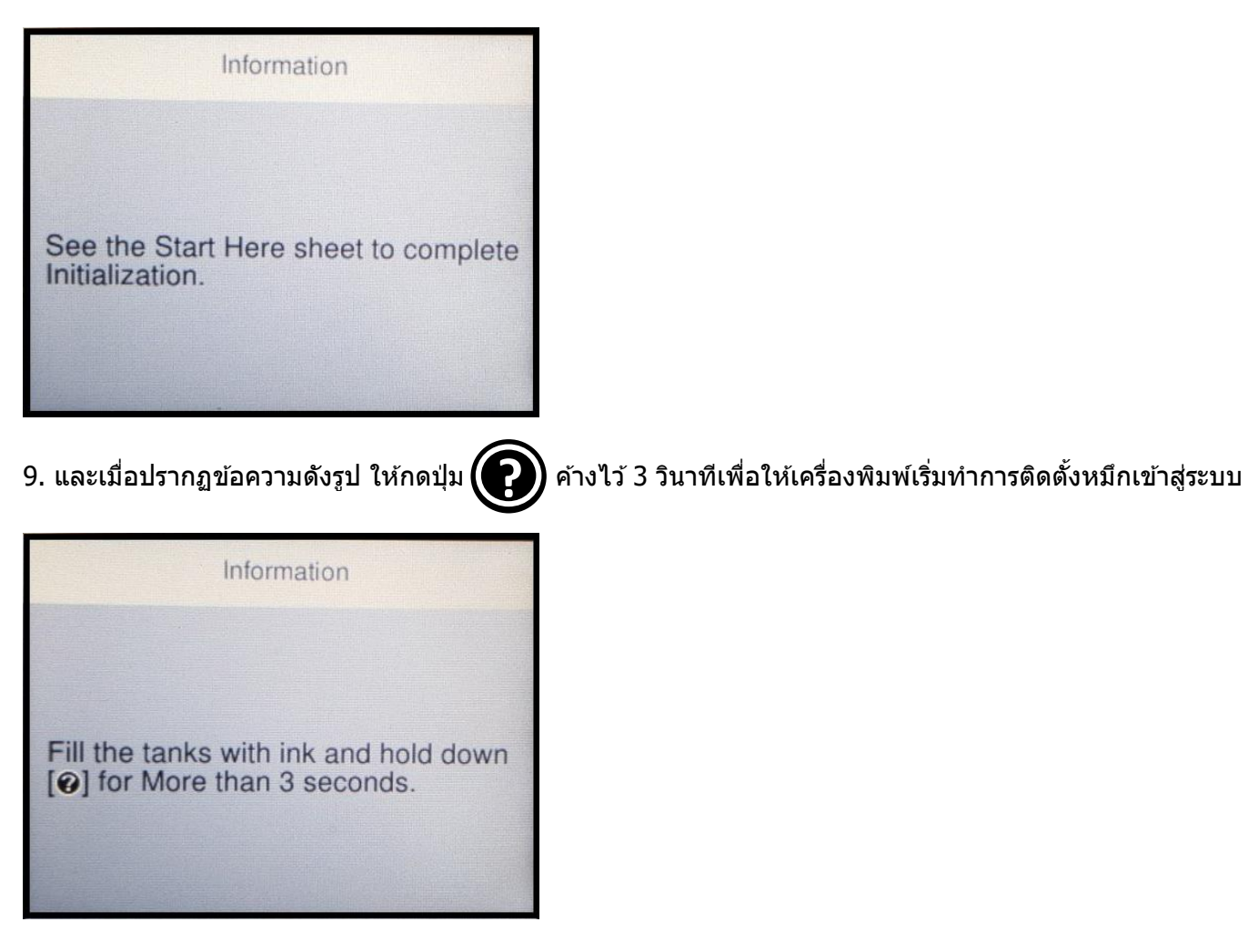

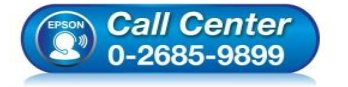

- สอบถามข้อมูลการใช้งานผลิตภัณฑ์และบริการ โทร.0-2685-9899
- เวลาทำการ : วันจันทร์ ศุกร์ เวลา 8.30 17.30 น.ยกเว้นวันหยุดนักขัดฤกษ์
- <u>www.epson.co.th</u>

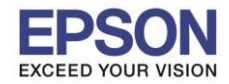

## 10. จะปรากฏหน้าต่างให้กดยืนยันว่ามีการเดิมน้ำหมึกแล้ว เลือก Done

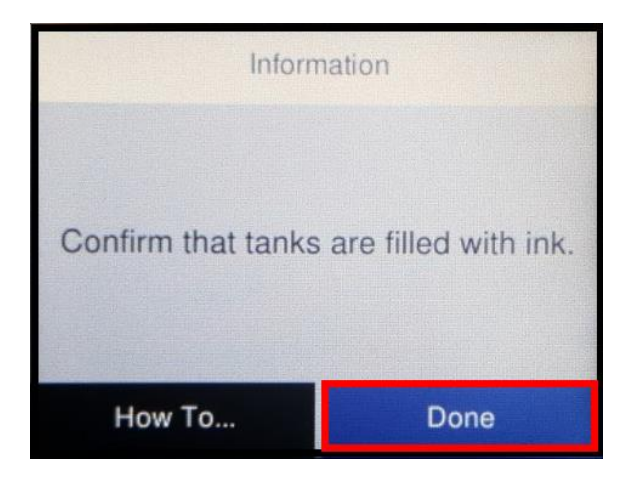

11. จะปรากฏหน้าต่างกำลังติดตั้งน้ำหมึกเข้าสู่ระบบ จะใช้เวลาในการชาร์จหมึกประมาณ 10 นาที

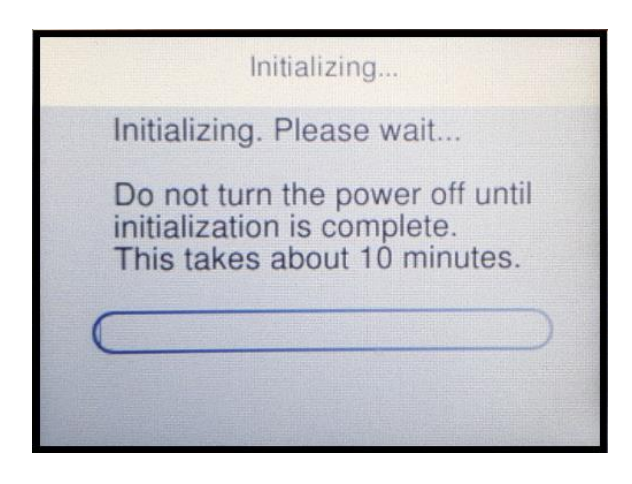

12. เมื่อดิดตั้งหมึกเสร็จสมบูรณ์ จะปรากฏหน้าต่างแจ้ง **``Initialization complete. Move on to print quality** adjustments." เลือก To adjustment

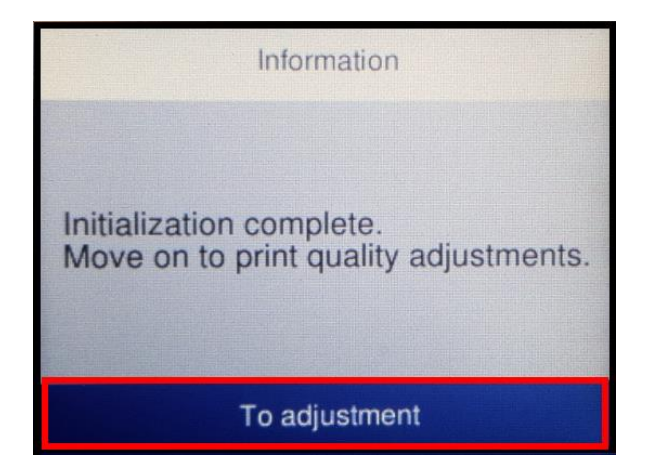

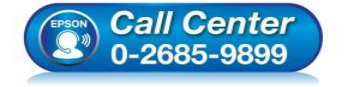

- สอบถามข้อมูลการใช้งานผลิตภัณฑ์และบริการ โทร.0-2685-9899
- เวลาทำการ : วันจันทร์ ศุกร์ เวลา 8.30 17.30 น.ยกเว้นวันหยุดนักขัตฤกษ์
- <u>www.epson.co.th</u>

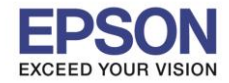

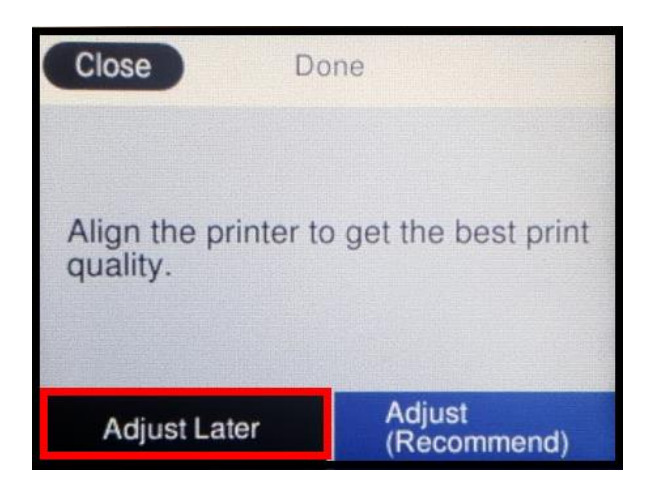

14. จะปรากฏหน้าต่างแจ้งให้เข้าไปดูแบบทดสอบการพิมพ์ในภายหลังได้ที่หัวข้อ Maintenance เลือก OK

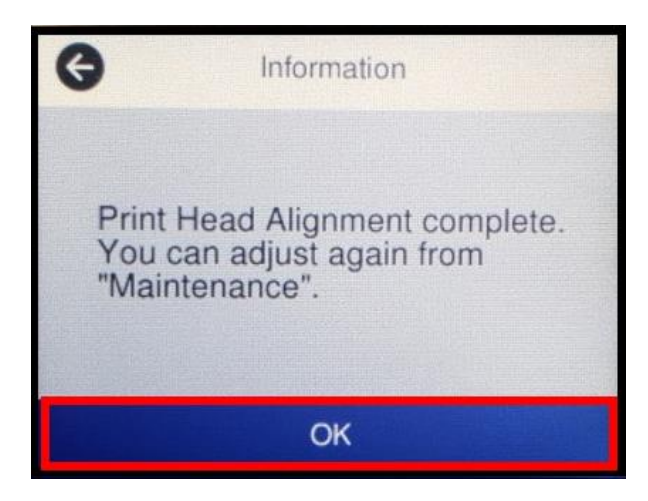

15. จะปรากฏหน้าต่างให้ตั้งขนาดกระดาษ และประเภทกระดาษ เลือก OK

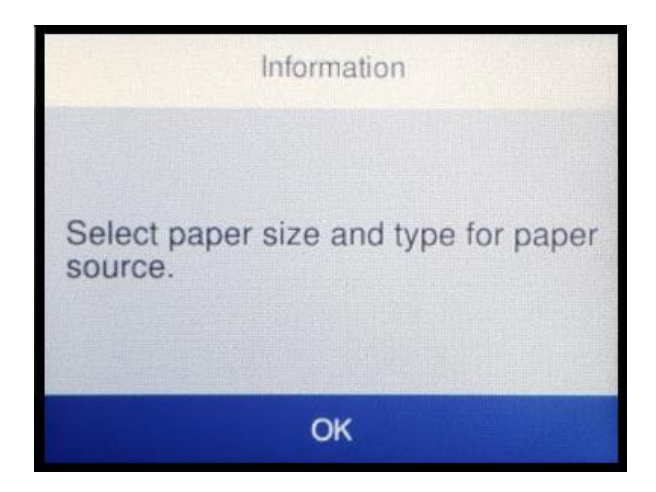

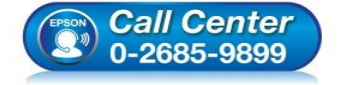

- สอบถามข้อมูลการใช้งานผลิตภัณฑ์และบริการ โทร.0-2685-9899
  - เวลาทำการ : วันจันทร์ ศุกร์ เวลา 8.30 17.30 น.ยกเว้นวันหยุดนักขัตฤกษ์
- <u>www.epson.co.th</u>

EPSON THAILAND /Jan 2018 / CS05

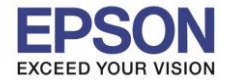

6

16. ให้เลือกไซส์กระดาษที่ใช้งาน ในที่นี้เลือกเป็น A4 และ Plain paper กด OK

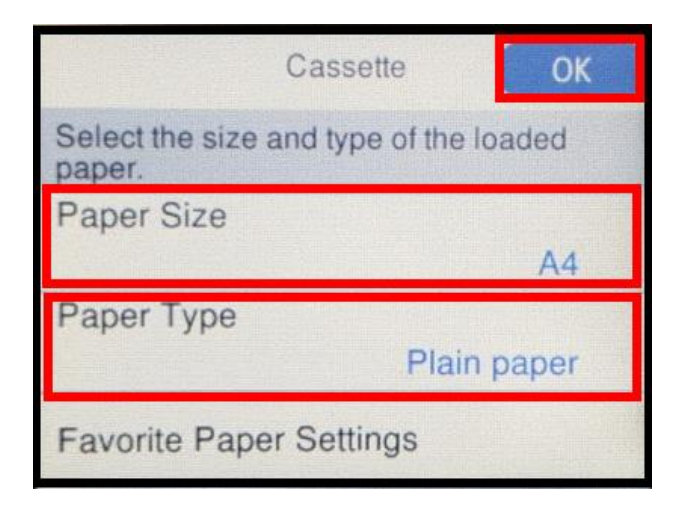

17. จะปรากฏให้ตั้งค่า Fax เลือก **Set Up Later** 

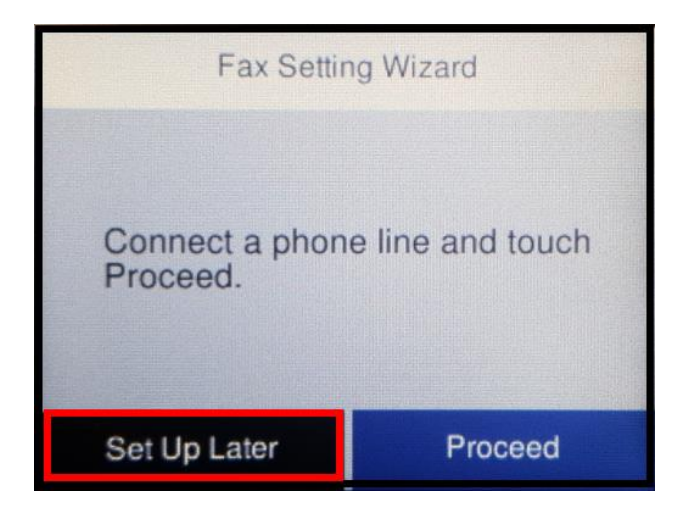

18. จะปรากฏข้อความยืนยันว่ายังไม่ได้ตั้งค่า Fax เลือก Yes

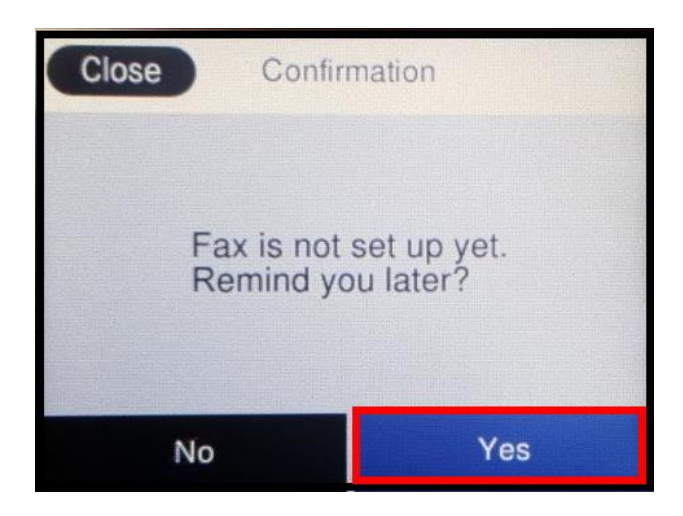

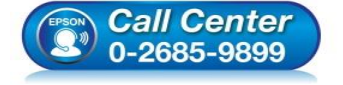

- สอบถามข้อมูลการใช้งานผลิตภัณฑ์และบริการ
  - โทร.0-2685-9899
- เวลาทำการ : วันจันทร์ ศุกร์ เวลา 8.30 17.30 น.ยกเว้นวันหยุดนักขัตฤกษ์
- <u>www.epson.co.th</u>

EPSON THAILAND / Jan 2018 / CS05

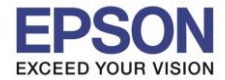

7

: วิธีการติดดั้งน้ำหมึกครั้งแรก : L6190

## 19. จะเข้าสู่หน้าจอปกดิของเครื่องพิมพ์ สามารถใช้งานได้ปกติ

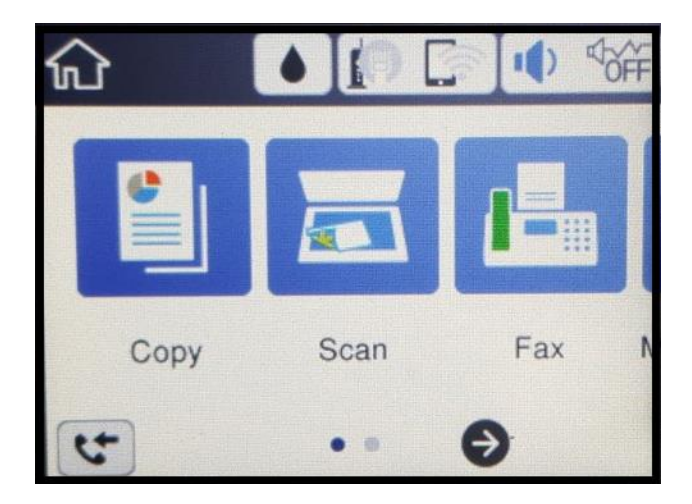

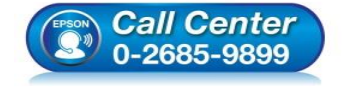

- สอบถามข้อมูลการใช้งานผลิตภัณฑ์และบริการ โทร.0-2685-9899
- เวลาทำการ : วันจันทร์ ศุกร์ เวลา 8.30 17.30 น.ยกเว้นวันหยุดนักขัตฤกษ์
- <u>www.epson.co.th</u>